## How to upload or update your music file after you've registered

Access your 'Event Registrations' menu here: https://skatereg.ca/my\_pages/event-regs

- Filter on the name of the participant you'd like to manage registrations for
- Click on the registration you'd like to upload music for

| Home Event Registrations Transaction History User Account Settings Profile(s) | Event Registration Management         Here you'll find all of your event registrations.         < BACK TO DASHBOARD         Manage Event registrations for:                                                                          |   |
|-------------------------------------------------------------------------------|----------------------------------------------------------------------------------------------------|---|
| Dashboard                                                                     | TEST PARTICIPANT ~                                                                                                    |   |
| Logout                                                                        | TEST's Event Registrations                                                                                                    | ) |
|                                                                               | Sectional Series - July       July 21, 2024 - July 21, 2024   Bob MacQuarrie Recreation Complex - Orléans, 1490 Youville Drive, Orléans, Ontario, Canada         Novice Women Short Program Completed: April 23, 2024       Manage > |   |
|                                                                               | Join SkateReg - Skate Ontario's New Registration Platform<br>March 31, 2024 - December 30, 2024   Ontario, Canada<br>Skate Ontario Member COMMENT Completed: April 22, 2024 Manage ~                                                 |   |

Scroll down to the 'additional information' section, and click on the 'edit' button in the MUSIC REQUIREMENTS section:

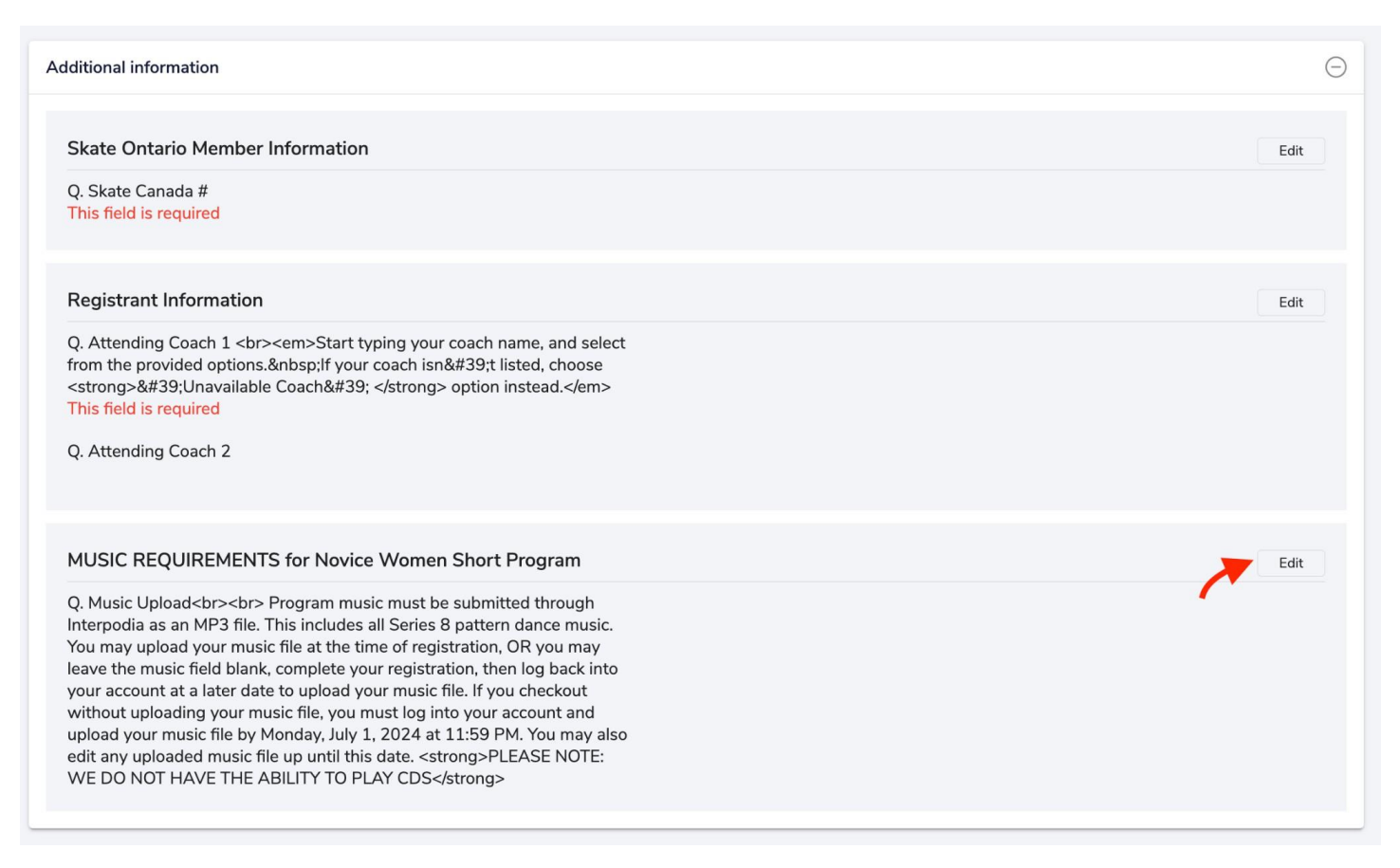

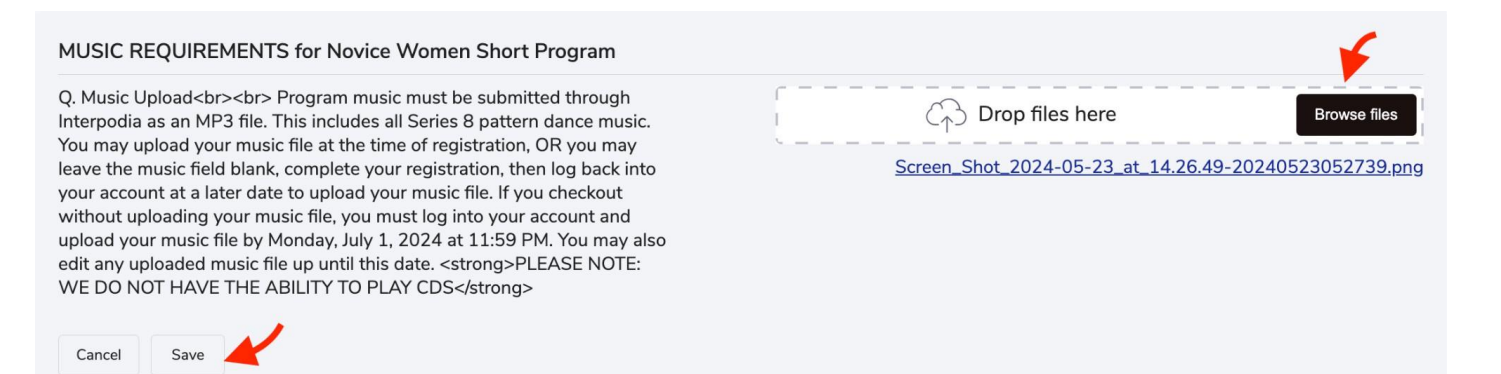

## IMPORTANT – Files may not appear on your dashboard immediately after saving. If you refresh your page and do not see your file, please wait 5 minutes and try again.